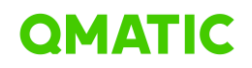

# ACCESSIBILITY ROADMAP

## QMATIC EXPERIENCE CLOUD ONLINE BOOKING

Q-Matic AB PO Box 198, 431 23 Mölndal Visitors: Krokslätts Fabriker 34, Mölndal Sweden www.qmatic.com

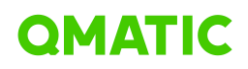

## **OVERVIEW**

Following the accessibility review conducted by Cardan Audit organization on August 26, 2024, per WCAG 2.2 audit level AA, we have identified key areas of improvement in Online Booking application as part of the Experience Cloud Platform. The following document outlines the development plan to address and resolve these issues to ensure the product we develop meets WCAG 2.2 compliance standards.

## **KEY OBJECTIVES**

- 1. Enhance accessibility for all users: Ensure that the application is usable for individuals with disabilities, particularly those relying on assistive technologies like screen readers or keyboard-only navigation.
- 2. **Compliance with WCAG 2.2 Guidelines**: Achieve the full compliance with the WCAG 2.2 AA standards, addressing all critical, high-impact, and minor issues found in the report.
- 3. **Provide a seamless user experience**: Improve the overall usability of the application, helping all users, regardless of their abilities.

## **ISSUE BREAKDOWN & RESOLUTION PLAN**

To efficiently address the accessibility issues found in the report, we have divided the work into phases based on the following criteria:

- Impact on users: We prioritized fixing issues that directly block users from completing key tasks, such as finishing the booking process. These are critical fixes that must be addressed at once to ensure seamless user interaction with essential functionalities.
- Development time and effort: The issues can be resolved with minimal development effort and provide quick wins for improving accessibility. While these might not always affect critical workflows, addressing them helps ensure full compliance with accessibility standards.
- Application evolution: Certain issues relate to parts of the platform that are currently undergoing significant updates or technical improvements. These fixes will be managed alongside ongoing development to streamline the process and avoid redundant work.

#### Phase 1: Quick wins (Implemented)

Objective: Implement low-effort, high-impact fixes that can be resolved within 1-2 months.

The following issues were addressed:

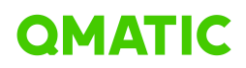

| Issue                    | Issue Statement                                              | Action                      |
|--------------------------|--------------------------------------------------------------|-----------------------------|
| Principle 1: Perceivable |                                                              |                             |
| Guideline 1.1: Text      | The selected amount can be increased or                      | Added aria labels to        |
| Alternative              | decreased with buttons visually showing a plus or            | decrease/increase amount    |
| Success criterion        | a minus, but this information is not made available          | buttons                     |
| 1.1.1: Non-text          | in the code where assistive technology can read it.          |                             |
| Content                  |                                                              |                             |
| Guideline 1.3:           | When a visitor of the website has JavaScript                 | Corrected "JavaScript       |
| Adaptable                | disabled in their browser, they are met with a               | disabled" error message     |
| Success criterion        | message saying "We're sorry but appointment                  |                             |
| 1.3.1: Info and          | doesn't work properly without JavaScript enabled.            |                             |
| Relationships            | Please enable it to continue.". This text is made            |                             |
|                          | bold with a <strong> element. The <strong></strong></strong> |                             |
|                          | element is intended to emphasise text, not to                |                             |
|                          | create a visual effect.                                      |                             |
|                          | The text "Time zone" itself is a label or a heading          | Placed the text "Time zone" |
|                          | for the text below it, but to assistive technologies         | with a heading element.     |
|                          | there is no relationship distinguishable between the         |                             |
|                          | two. This can be solved by placing the text "Time            |                             |
|                          | zone" with a heading element.                                |                             |
|                          | The proper usage of heading elements is important            | Placed the text "Location"  |
|                          | to let people navigate through the content with              | with a heading element in   |
|                          | assistive technology. A person who can't visually            | Confirmation page           |
|                          | see the page is not able to quickly spot the location        |                             |
|                          | information based on the visual styling. If the              |                             |
|                          | heading "Location" is placed they will also be able          |                             |
|                          | to jump to that information quickly.                         |                             |
| Success criterion        | When the page is zoomed in to 200% at a screen               | Fixed pages behaviour       |
| 1.4.4: Resize text       | resolution of 1280x1024, the longer descriptions of          | when zooming of 200%        |
|                          | in the content are cut off at the end of the line, with      |                             |
|                          | the missing parts replaced by triple dots.                   |                             |
| Success criterion        | The first step of booking flow offers various                | Fixed content display on    |
| 1.4.10: Reflow           | services with a short description. When the page is          | each screen size.           |
|                          | viewed at a screen resolution of 320px wide, the             |                             |
|                          | longer descriptions of services like "Architecture &         | Fixed "Accessibility        |
|                          | Interior design" and "Building Permit" in the content        | statement" page heading at  |
|                          | of "Architecture & Design" are cut off at the end of         | DX                          |
|                          | the line, with the missing parts replaced by triple          |                             |
|                          | dots. A user needs to be able to see the same                |                             |
|                          | content on each screen size.                                 |                             |
|                          | On the page with the language set to Dutch,                  |                             |
|                          | various headings fall partially off the screen when          |                             |
|                          | viewed at a screen resolution of 320px.                      |                             |

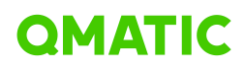

| Success criterionThe first step of booking flow offers various<br>services with a short description. When an in-<br>browser tool is used to adjust the text spacing to<br>reflect the minimum requirements of this success<br>criterion, the longer descriptions of services like<br>"Architecture & Interior design" and "Building Permit"<br>in the content of "Architecture & Design" are cut off<br>at the end of the line, with the missing parts<br>replaced by triple dots. People most commonly use<br>such tools to better be able to read the text, which is<br>made impossible if the text then simply disappears.<br>All the content needs to remain legible with these<br>changes.Fixed contrasts andSuccess criterionAt the right side of each page in the booking processFixed contrasts and                                                                                                    |          |
|----------------------------------------------------------------------------------------------------|----------|
| 1.4.12: Text spacingservices with a short description. When an in-<br>browser tool is used to adjust the text spacing to<br>reflect the minimum requirements of this success<br>criterion, the longer descriptions of services like<br>"Architecture & Interior design" and "Building Permit"<br>in the content of "Architecture & Design" are cut off<br>at the end of the line, with the missing parts<br>replaced by triple dots. People most commonly use<br>such tools to better be able to read the text, which is<br>made impossible if the text then simply disappears.<br>All the content needs to remain legible with these<br>changes.Fixed contrasts andSuccess criterionAt the right side of each page in the booking processFixed contrasts and                                                                                                    |          |
| browser tool is used to adjust the text spacing to<br>reflect the minimum requirements of this success<br>criterion, the longer descriptions of services like<br>"Architecture & Interior design" and "Building Permit"<br>in the content of "Architecture & Design" are cut off<br>at the end of the line, with the missing parts<br>replaced by triple dots. People most commonly use<br>such tools to better be able to read the text, which is<br>made impossible if the text then simply disappears.<br>All the content needs to remain legible with these<br>changes.Success criterionAt the right side of each page in the booking processFixed contrasts and                                                                                                    |          |
| reflect the minimum requirements of this success<br>criterion, the longer descriptions of services like<br>"Architecture & Interior design" and "Building Permit"<br>in the content of "Architecture & Design" are cut off<br>at the end of the line, with the missing parts<br>replaced by triple dots. People most commonly use<br>such tools to better be able to read the text, which is<br>made impossible if the text then simply disappears.<br>All the content needs to remain legible with these<br>changes.Fixed contrasts andSuccess criterionAt the right side of each page in the booking processFixed contrasts and                                                                                                    |          |
| criterion, the longer descriptions of services like<br>"Architecture & Interior design" and "Building Permit"<br>in the content of "Architecture & Design" are cut off<br>at the end of the line, with the missing parts<br>replaced by triple dots. People most commonly use<br>such tools to better be able to read the text, which is<br>made impossible if the text then simply disappears.<br>All the content needs to remain legible with these<br>changes.Success criterionAt the right side of each page in the booking processFixed contrasts and                                                                                                    |          |
| "Architecture & Interior design" and "Building Permit"<br>in the content of "Architecture & Design" are cut off<br>at the end of the line, with the missing parts<br>replaced by triple dots. People most commonly use<br>such tools to better be able to read the text, which is<br>made impossible if the text then simply disappears.<br>All the content needs to remain legible with these<br>changes.Success criterionAt the right side of each page in the booking processFixed contrasts and                                                                                                    |          |
| in the content of "Architecture & Design" are cut off<br>at the end of the line, with the missing parts<br>replaced by triple dots. People most commonly use<br>such tools to better be able to read the text, which is<br>made impossible if the text then simply disappears.<br>All the content needs to remain legible with these<br>changes.Success criterionAt the right side of each page in the booking processFixed contrasts and                                                                                                    |          |
| at the end of the line, with the missing parts<br>replaced by triple dots. People most commonly use<br>such tools to better be able to read the text, which is<br>made impossible if the text then simply disappears.<br>All the content needs to remain legible with these<br>changes.Success criterionAt the right side of each page in the booking processFixed contrasts and                                                                                                    |          |
| replaced by triple dots. People most commonly use<br>such tools to better be able to read the text, which is<br>made impossible if the text then simply disappears.<br>All the content needs to remain legible with these<br>changes.Fixed contrasts andSuccess criterionAt the right side of each page in the booking processFixed contrasts and                                                                                                    |          |
| such tools to better be able to read the text, which is<br>made impossible if the text then simply disappears.<br>All the content needs to remain legible with these<br>changes.Success criterionAt the right side of each page in the booking processFixed contrasts and                                                                                                    |          |
| made impossible if the text then simply disappears.         All the content needs to remain legible with these changes.         Success criterion       At the right side of each page in the booking process    Fixed contrasts and                                                                                                    |          |
| All the content needs to remain legible with these changes.         Success criterion       At the right side of each page in the booking process         Fixed contrasts and                                                                                                    |          |
| changes.           Success criterion         At the right side of each page in the booking process         Fixed contrasts and                                                                                                    |          |
| Success criterion At the right side of each page in the booking process Fixed contrasts and                                                                                                    |          |
|                                                                                                    |          |
| 1.4.3: Contrast we are shown a summary of the appointment Summary section across                                                                                                    | ent      |
| (minimum) information we have filled in so far. During the first the Booking flow                                                                                                    | 2        |
| step, and before inputting anything in during the                                                                                                    |          |
| second step, this includes grey texts such as "I ime                                                                                                    |          |
| and date not selected". This grey text has a colour                                                                                                    |          |
| contrast of 3.9.1 with the light grey background. This                                                                                                    |          |
| text needs a contrast ratio of at least 4.5:1.                                                                                                    |          |
| Principle 2: Operable                                                                                                    | <u> </u> |
| Success criterion The second step on Booking form starts with an Added aria-labels to inp                                                                                                    | Jt       |
| 2.4.6: Headings and input field to select a location. In the right side of fields, "read more" butto                                                                                                    | ก        |
| Labels this field is a button with a cross available to clear                                                                                                    |          |
| the contents of the field. This button has the (aria-                                                                                                    |          |
| )label "Clear icon". While it may be argued that this                                                                                                    |          |
|                                                                                                    |          |
| label describes the icon in the button, supplying this                                                                                                    |          |
| information is not relevant to the                                                                                                    |          |
| information is not relevant to the<br>function of the button. It's possible to open a modal                                                                                                    |          |
| information is not relevant to the<br>function of the button. It's possible to open a modal<br>on various pages, for example by clicking on the                                                                                                    |          |
| information is not relevant to the<br>function of the button. It's possible to open a modal<br>on various pages, for example by clicking on the<br>"read more" text of a service like "Architecture &                                                                                                    |          |
| information is not relevant to the<br>function of the button. It's possible to open a modal<br>on various pages, for example by clicking on the<br>"read more" text of a service like "Architecture &<br>Interior design" on the page with the first step of                                                                                                    |          |
| information is not relevant to the<br>function of the button. It's possible to open a modal<br>on various pages, for example by clicking on the<br>"read more" text of a service like "Architecture &<br>Interior design" on the page with the first step of<br>booking flow. These buttons visually show the text                                                                                                    |          |
| information is not relevant to the<br>function of the button. It's possible to open a modal<br>on various pages, for example by clicking on the<br>"read more" text of a service like "Architecture &<br>Interior design" on the page with the first step of<br>booking flow. These buttons visually show the text<br>"read more", but for screen readers the additional<br>text "open medal" has been added to make the                                                                                                    |          |
| information is not relevant to the<br>function of the button. It's possible to open a modal<br>on various pages, for example by clicking on the<br>"read more" text of a service like "Architecture &<br>Interior design" on the page with the first step of<br>booking flow. These buttons visually show the text<br>"read more", but for screen readers the additional<br>text "open modal" has been added to make the                                                                                                    |          |
| Indeel describes the icon in the button, supplying this information is not relevant to the function of the button. It's possible to open a modal on various pages, for example by clicking on the "read more" text of a service like "Architecture & Interior design" on the page with the first step of booking flow. These buttons visually show the text "read more", but for screen readers the additional text "open modal" has been added to make the purpose of the button clearer.         Principle 4: Pobuet                                                                                                    |          |
| Indeel describes the icon in the button, supplying this information is not relevant to the function of the button. It's possible to open a modal on various pages, for example by clicking on the "read more" text of a service like "Architecture & Interior design" on the page with the first step of booking flow. These buttons visually show the text "read more", but for screen readers the additional text "open modal" has been added to make the purpose of the button clearer.         Principle 4: Robust       The first step on Reaking form offers various.                                                                                                    | nd       |
| Indeel describes the icon in the button, supplying this information is not relevant to the function of the button. It's possible to open a modal on various pages, for example by clicking on the "read more" text of a service like "Architecture & Interior design" on the page with the first step of booking flow. These buttons visually show the text "read more", but for screen readers the additional text "open modal" has been added to make the purpose of the button clearer.         Principle 4: Robust       The first step on Booking form offers various         A 1 2: Name role       Fixed attributes usage a added aria-labels to present the purpose of the present to choose from categorised into the page is to choose from categorised into the purpose of the present to choose from categorised into the present to the present to the present to choose from categorised into the present to the present to the present to choose from categorised into the present to the present to the p | nd       |
| Indeel describes the icon in the button, supplying this information is not relevant to the function of the button. It's possible to open a modal on various pages, for example by clicking on the "read more" text of a service like "Architecture & Interior design" on the page with the first step of booking flow. These buttons visually show the text "read more", but for screen readers the additional text "open modal" has been added to make the purpose of the button clearer.         Principle 4: Robust       The first step on Booking form offers various services to choose from, categorised into       Fixed attributes usage a added aria-labels to "Expand/Collapse "activity"                                                                                                    | nd       |
| Indeel describes the icon in the button, supplying this information is not relevant to the function of the button. It's possible to open a modal on various pages, for example by clicking on the "read more" text of a service like "Architecture & Interior design" on the page with the first step of booking flow. These buttons visually show the text "read more", but for screen readers the additional text "open modal" has been added to make the purpose of the button clearer.         Principle 4: Robust       The first step on Booking form offers various services to choose from, categorised into expandable elements. The buttons to expand these ontions receive the aria-expanded="true" attribute                                                                                                    | nd       |
| Principle 4: Robust       The first step on Booking form offers various services to choose from, categorised into the service the aria-expanded="true" attribute when clicked to expand but the attribute is       Fixed attributes usage attribute is         Value       Principle 4: Robust       Fixed attributes usage attribute when clicked to expand but the attribute is                                                                                                    | nd       |
| Principle 4: Robust       The first step on Booking form offers various         4.1.2: Name, role,       Success criterion         4.1.2: Name, role,       The first step on Booking form, categorised into         value       Expandable elements. The buttons to expand these         value       expandable elements. The buttons to the folded state. The                                                                                                    | nd       |

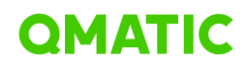

| attribute in the non-expanded state. It seems this |  |
|----------------------------------------------------|--|
| attribute with the correct values was placed on    |  |
| the parent element of the button, but as this      |  |
| element is not interactive, this is not properly   |  |
| recognised by assistive technologies               |  |

#### Phase 2: Medium-Complexity Fixes

**Objective:** Address more complex issues that require moderate development effort and testing.

The following issues are included in the scope:

| Reference                                                | Issue Statement                                                                                                    | Action                                                                                                    |
|----------------------------------------------------------|----------------------------------------------------------------------------------------------------|----------------------------------------------------------------------------------------------------|
| Principle 1: Perc                                        | eivable                                                                                                    |                                                                                                    |
| Success<br>criterion 1.3.5:<br>Identify input<br>purpose | The third step of Booking flow contains various inputs for<br>personal information. Most of these inputs have autocomplete<br>attributes with a correct<br>value, except for country code, which has the value "nope". This<br>is not a valid value for the autocomplete attribute. The correct<br>value for the autocomplete of a country code is "Tel country-<br>code"                                                                                                    | Add valid values for<br>autocomplete<br>attributes.                                                                                    |
| Success<br>criterion 1.4.3:<br>Contrast<br>(minimum)     | An input field in the third step of Booking form is left empty or<br>filled incorrectly, the input text turns red and an error message in<br>the same red appears directly beneath the input field. This red<br>text has a contrast of 3,2:1 with the white background, where a<br>minimum of 4,5:1 is required.<br>When an input field in the third step is left empty or filled<br>incorrectly, the input text turns red and an error message in the<br>same red appears directly beneath the input field. This red text<br>has a contrast of 3,2:1 with the white background, where a<br>minimum of 4,5:1 is required.                                                                                                    | Change contrast for<br>error messages in<br>Enter Personal Info<br>form                                                                |
| Principle 2: Operable                                    |                                                                                                    |                                                                                                    |
| Guideline 2.1:<br>Keyboard<br>Accessible                 | The second step of Booking flow starts with an input field to<br>select a location. In the right side of this field is a button with a<br>cross available to clear the contents of the field. This button is<br>not available for keyboard users.<br>The left side of the page with the second step of Booking flow<br>shows a calendar view of a month. When clicking on the current<br>month at the top of the calendar view, the days are swapped out<br>for the months, and in the location of the clicked button appears<br>the year. When the year is clicked, a view appears in which one<br>can select a year, with currently only 2024 as an available option.<br>In this year selection screen, the button to select 2024 can't be<br>pressed using a keyboard. | Fix access to<br>"Location" input field by<br>using keyboard<br>Fix year selection issue<br>for Calendar timeslots<br>selection widget |

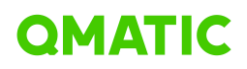

| Guideline 2.4:   | When selecting one of services in the first step on Booking form   | Fix navigational issues |
|------------------|--------------------------------------------------------------------|-------------------------|
| Navigable        | we are directed to the page with questions as an additional        | for the pop ups with    |
| Success          | step. This page has the same page title as the first step, despite | configured screening    |
| criterion 2.4.2: | being a different page. It's important that visitors can recognise | questions               |
| Page Titled      | which page they have in front of them from the page title. The     |                         |
|                  | additional step therefore needs a different page title that        |                         |
|                  | describes this page.                                               |                         |
| Success          | It's possible to open a modal on various pages, for example by     | Fix the issues with"    |
| criterion 2.4.3: | clicking on the "read more" text of a service like "Architecture & | Read more" modal        |
| Focus Order      | Interior design" on the page with the first step. This modal has   | window that opens       |
|                  | several buttons, like buttons to close the modal, but the modal    | service description     |
|                  | itself has no interactive function. The modal is focusable,        |                         |
|                  | however, because it received a tab index attribute. Since this is  |                         |
|                  | not an interactive element, it is better to remove the tab index   |                         |
|                  | from the modal                                                     |                         |
| Success          | It's possible to open a modal on various pages, for example by     | Fix the issue so that   |
| criterion 2.4.7: | clicking on the "read more" text of a service like "Architecture & | the modal does not      |
| Focus Visible    | Interior design" on the page with the first step, this modal has   | receive focus, as it is |
|                  | several buttons but is also focusable itself because it received a | not an interactive      |
|                  | tab index. The modal does not, however, have a visible focus       | element.                |
|                  | indicator. This is necessary for every element that gets focus.    |                         |
|                  | This can be solved by making sure the modal does not receive       |                         |
|                  | focus, as it is not an interactive element.                        |                         |

#### Milestone:

- Major medium-complexity fixes will be completed by November 15.
- Conduct initial accessibility testing after changes are deployed.

#### Phase 3: Long-term Improvements

#### Objective:

- Focus on structural improvements, future-proofing the design, and building accessibility into the development process.
- Revise and standardize design components for accessibility
- Implement ongoing user testing with assistive technologies

| Reference                | Issue Statement                                | Action                               |  |
|--------------------------|------------------------------------------------|--------------------------------------|--|
| Principle 1: Perceivable |                                                |                                      |  |
| Guideline 1.1: Text      | The left side of the page with the second step | Redesign of calendar widget making   |  |
| Alternative              | with selection shows a calendar view of a      | sure that alternative way to receive |  |
| Success criterion        | month. Every day with available appointment    | availability is provided             |  |
| 1.1.1: Non-text          | slots is marked with a green dot. The          |                                      |  |
| Content                  | information this green dot gives us needs to   |                                      |  |

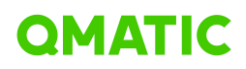

|                       | be made available in a (textual) alternative as   |                                        |
|-----------------------|---------------------------------------------------|----------------------------------------|
|                       | well.                                             |                                        |
|                       |                                                   |                                        |
|                       |                                                   |                                        |
|                       |                                                   |                                        |
| Guideline 1.4         | At the top of each page in the booking            | Redesign the booking flow (progress    |
| Distinguishable       | process, such as on Timeslots selection page      | bar) to make sure that it explains the |
| Success criterion     | a blue bar which shows the current progress       | current progress in the booking        |
| 1.4.1: Use of         | in the booking process. The current step is       | process                                |
| Colour                | only distinguishable from the upcoming steps      |                                        |
|                       | with a slight difference in text colour, from a   |                                        |
|                       | light blue to white. This difference needs to be  |                                        |
|                       | visually apparent in an additional way, for       |                                        |
|                       | example with an underline of the text. This       |                                        |
|                       | ensures that visitors with a visual impairment    |                                        |
|                       | such a colour blindness are also able to          |                                        |
|                       | perceive the difference.                          |                                        |
| Success criterion     | Next to the calendar view on the page with the    | Redesign the filters for timeslot      |
| 1.4.3: Contrast       | second step on Timeslots selection are three      | selection to ensure the buttons are    |
| (minimum)             | buttons to filter on appointment options in the   | improved user experience (LIX)         |
|                       | morning, midday or afternoon. The teal text in    |                                        |
|                       | these buttons have a contrast of 4.0:1 with the   |                                        |
|                       | off-white background, but a minimum of 4.5:1      |                                        |
|                       | is required. When the buttons are clicked, the    |                                        |
|                       | background changes to a teal colour and the       |                                        |
|                       | text to white. This combination has a contrast    |                                        |
|                       | of 3.5:1 but still needs to be at least 4.5:1.    |                                        |
|                       | When changing these, consider that the            |                                        |
|                       | contrast needs to meet this requirement in the    |                                        |
|                       | hover state of the button as well, both when      |                                        |
|                       | selected and not selected.                        |                                        |
| Principle 2: Operable | e                                                 |                                        |
| Keyboard              | Next to the calendar view on the page with the    | Redesign the filters for timeslot      |
| Accessible            | second step on Timeslots selection are three      | selection to ensure the buttons are    |
|                       | buttons to filter on appointment options in the   | easily accessible and provide an       |
|                       | morning, midday or afternoon. These buttons       | improved user experience (UX).         |
|                       | can't be activated with a keyboard.               |                                        |
| Success criterion     | At the left side of each page after step 1 in the | Fix the navigational issue with        |
| 2.4.4: Link           | booking process, we are provided with a           | "Back" button across the whole         |
| Purpose (In           | button that reads "back". On the pages within     | booking flow                           |
| Context)              | the process this button brings the user back to   |                                        |
|                       | the previous step or page, but this does not      |                                        |
|                       | include all "previous pages". For example,        |                                        |
|                       | when picking the service "Building Permit" in     |                                        |
|                       | the first step, one first must answer two         |                                        |

### **QMATIC**

|                   | questions. When the first question is             |                                       |
|-------------------|---------------------------------------------------|---------------------------------------|
|                   | answered and the "next" button is clicked, the    |                                       |
|                   | first question is no longer available. One might  |                                       |
|                   | expect the "back" button to return to the first   |                                       |
|                   | question now, but instead we are returned all     |                                       |
|                   | the way to step 1, before selecting a service.    |                                       |
|                   | This kind of ambiguity needs to be avoided,       |                                       |
|                   | for example by giving the link a clearer text     |                                       |
|                   | such as "previous step".                          |                                       |
|                   | A similar problem is presented by the "next"      |                                       |
|                   | button beneath the appointment summary on         |                                       |
|                   | the right side of each step, which becomes        |                                       |
|                   | available after navigating backwards through      |                                       |
|                   | the steps with the "back" button. This button     |                                       |
|                   | needs a clearer link text as well.                |                                       |
| Success criterion | Next to the calendar view on the page with the    | Redesign the filters for timeslot     |
| 2.4.7: Focus      | second step of Booking flow there are three       | selection to ensure the buttons are   |
| Visible           | buttons to filter on appointment options in the   | easily accessible and provide an      |
|                   | morning, midday or afternoon. The buttons         | improved user experience (UX).        |
|                   | can receive the keyboard focus but have no        |                                       |
|                   | visible focus indicator. It's necessary to let    |                                       |
|                   | keyboard focus always be visible.                 |                                       |
| Principle 3:      |                                                   |                                       |
| Understandable    |                                                   |                                       |
| Guideline 3.2:    | The left side of the page with the second step    | Define an alternative method to       |
| Predictable       | of Booking flow shows a calendar view of a        | display available timeslots, ensuring |
| Success criterion | month. When using the keyboard to select a        | better communication of this          |
| 3.2.2: On Input   | date, the focus immediately jumps to the time     | information. Address contrast issues  |
|                   | slots on the right side of the calendar           | to improve readability and enhance    |
|                   | view, skipping the buttons to filter for specific | branding options by recommending      |
|                   | parts of the day. This jump of the focus to a     | default secondary colour values       |
|                   | different element is a change in context and      | based on the selected primary         |
|                   | therefore fails this criterion. The intent is     | colour.                               |
|                   | admirable, however, because it saves a user       |                                       |
|                   | from navigating through all the remaining         |                                       |
|                   | days of the month, so we'd advise to not          |                                       |
|                   | remove the focus jump but instead add a           |                                       |
|                   | warning for this behaviour, for example as a      |                                       |
|                   | small instruction before the calendar view that   |                                       |
|                   | is connected to each button with an aria-         |                                       |
| 1                 | described by attribute                            |                                       |

#### Milestone:

- Continuous accessibility monitoring and testing are in place by September 15, 2025
- Fully accessible design system for future development.

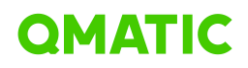

## CONCLUSION

We are committed to creating an inclusive and accessible Online Booking application for our end users. By following this comprehensive roadmap, we aim to address the accessibility issues found in the report and continuously improve our product's user experience. For any questions or further details, please contact